## PROCEDURA BACKUP/RESTORE PER SPOSTAMENTO MATERIALI DIDATTICI DAL VECCHIO CORSO A QUELLO DEDICATO AL NUOVO ANNO ACCADEMICO

• All'interno del corso del vecchio Anno Accademico, fare clic sulla rotella in alto a destra

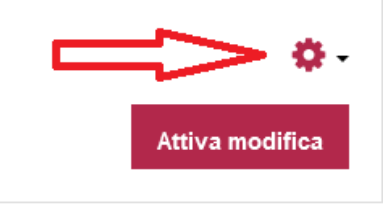

• Selezionare la voce "Backup"

| - | <b>\$</b> -                      |
|---|----------------------------------|
| • | Impostazioni                     |
| • | Criteri di completamento         |
| T | Filtri                           |
| • | Impostazione registro valutatore |
|   | Backup                           |
| t | Ripristino                       |
| t | Importa                          |
| ÷ | Reset                            |
| 0 | Altro                            |
|   |                                  |

• Nella schermata successiva si avrà la possibilità di includere nel backup tutti i materiali presenti nel corso (Selezionando "Salta al passo finale") oppure parte di essi (Selezionando "Avanti" apparirà una nuova schermata in cui selezionare/deselezionare ciò che si vuole copiare)

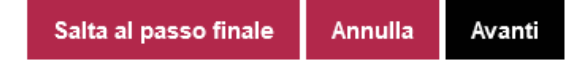

• A backup eseguito correttamente apparirà il seguente avviso (premere "Continua")

1. Impostazioni iniziali 🕨 2. Impostazione struttura 🕨 3. Revisione e conferma 🕨 4. Esecuzione backup 🕨 5. Fine

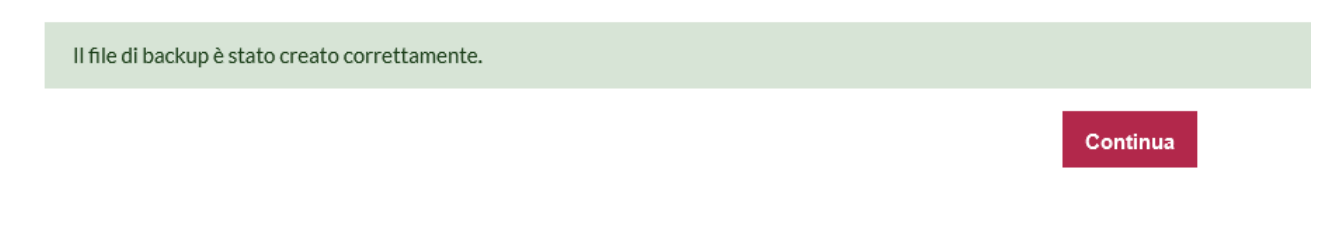

• Salvare il file di backup sul proprio pc selezionando la voce "Scarica"

| Data/Ora                       | Dimensione | Scarica | Ripristino |
|--------------------------------|------------|---------|------------|
| martedì, 30 agosto 2022, 10:57 |            | Scarica | Ripristino |

• Spostarsi all'interno del corso appena creato per il nuovo A.A., fare clic sulla rotella in alto a destra e selezionare la voce "Ripristino"

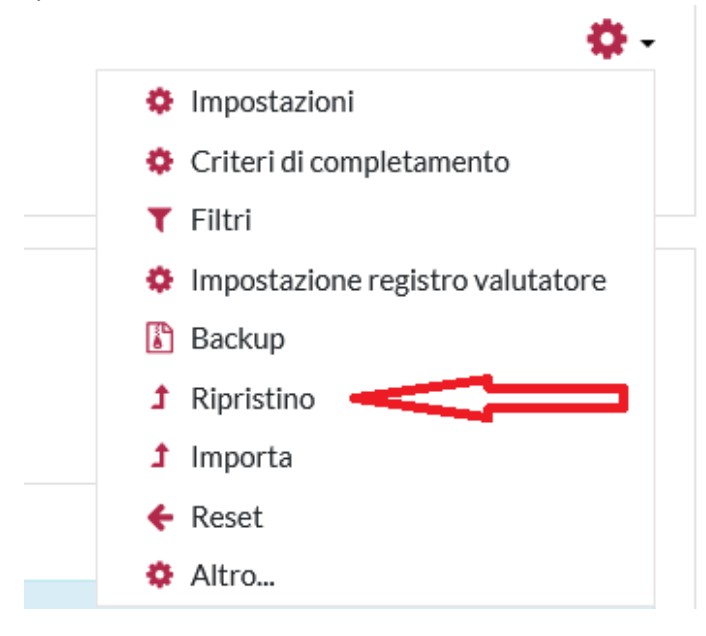

• Trascinare il file di backup all'interno della casella (in alternativa fare clic su "Scegli un file...", poi su "File upload" e caricare il file dal proprio pc) e fare clic su "Ripristino"

| Importa un file di backup |   |                                                         |
|---------------------------|---|---------------------------------------------------------|
| File                      | 0 | Scegli un file Dimensione massima dei nuovi file: 250MB |
|                           |   |                                                         |
|                           |   | Per caricare file, trascinali e rilasciali qui.         |
|                           |   | Ripristino                                              |

• Confermare l'operazione nelle varie schermate successive facendo attenzione a selezionare la casella di spunta "Aggiungi il contenuto del backup a questo corso"

| Ripristino in questo corso                            |          |
|-------------------------------------------------------|----------|
| Aggiungi il contenuto del backup a questo corso       | ۲        |
| Elimina il contenuto di questo corso e poi ripristina | 0        |
|                                                       | Continua |
|                                                       |          |

• I CONTENUTI VERRANNO COSI' INSERITI ALL'INTERNO DEL CORSO DEDICATO AL NUOVO A.A.